# คู่มือการใช้งาน

(ฉบับภาษาไทย)

เครื่อง UV-VIS SPECTROPHOTOMETER UV-5100PC

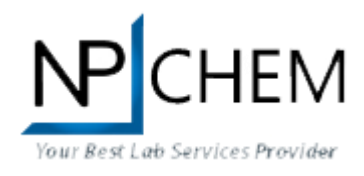

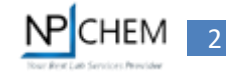

#### ส่วนประกอบของหน้าจอเครื่อง

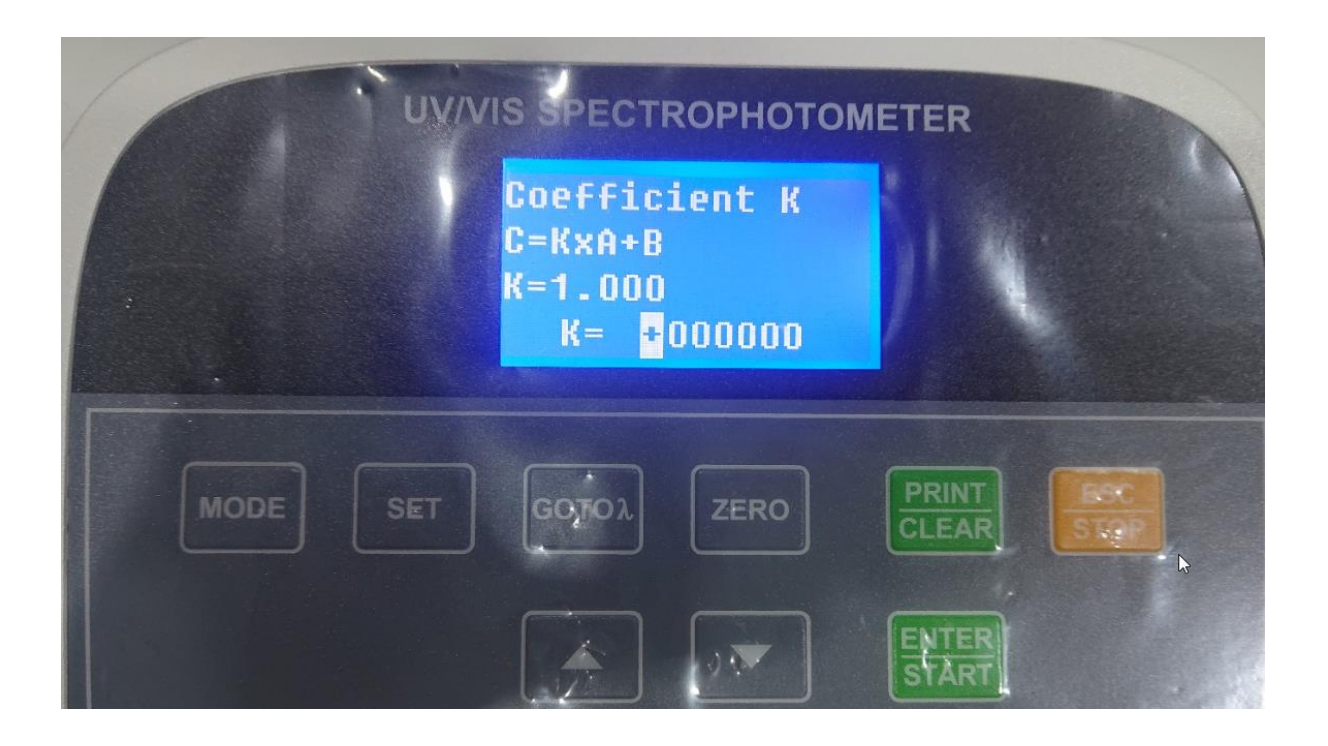

#### **Main Interface**

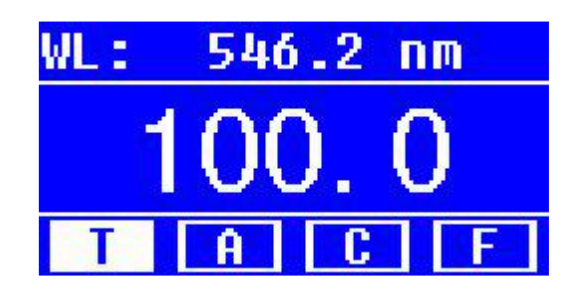

### การเปิด-ปิดเครื่อง

- 1. เมื่อเชื่อมต่อสายไฟกับ Power socket แล้วให้กดเปิด Power Switch ด้านหลังเกรื่อง
- 2. ระบบจะเริ่มทดสอบระบบ Self-test (Diagnostic Program) ระหว่างนี้ไม่ควรเปิดฝาตัวเครื่อง
- 3. จากนั้นเครื่องจะทำการ Pre-warm ประมาณ 20 นาทีก่อนการใช้งาน

# การใช้งานเบื้องต้น

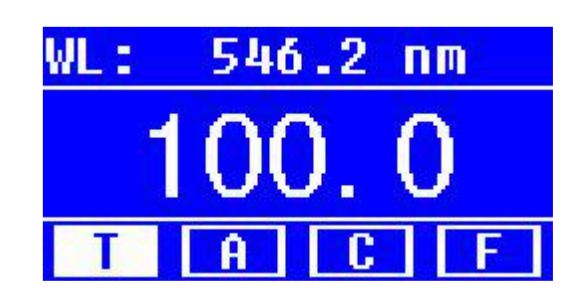

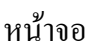

- 1. กด **MODE** เพื่อเลือกฟังก์ชั่นการทำงาน
  - a. **T** คือการวัดค่า Transmittance ของสารตัวอย่าง
  - b. A คือการวัดค่า Absorbance ของสารตัวอย่าง
  - c. C คือการวัดโดยการทำ Standard Curve
  - d. F คือ การวัดโดยใส่ค่าที่ได้จากสมการ Coefficient Method เพื่อวัดความเข้มข้นของสาร ตัวอย่าง
- 2. การตั้งค่าความยาวคลื่น (Set Wavelength)
  - กด Goto ม ไปที่การตั้งก่ากวามยาวกลื่น จากนั้นกดปุ่มลูกศรขึ้นลงเพื่อตั้งก่าตามที่ต้องการ กด Enter เพื่อยืนยัน
- 3. การลบข้อมูลให้กด CLEAR
- 4. การ Calibrate 100%T/0Abs ให้กด ZERO
- 5. การวัด ให้ใส่สารตัวอย่างในช่องใส่ Cuvette กด ENTER เพื่อทำการวัด
- 6. กด **PRINT** เมื่อต้องการให้ print ผลการวัด

### ขั้นตอนการวัด T-Mode

1. กด MODE ,กด T, ENTER

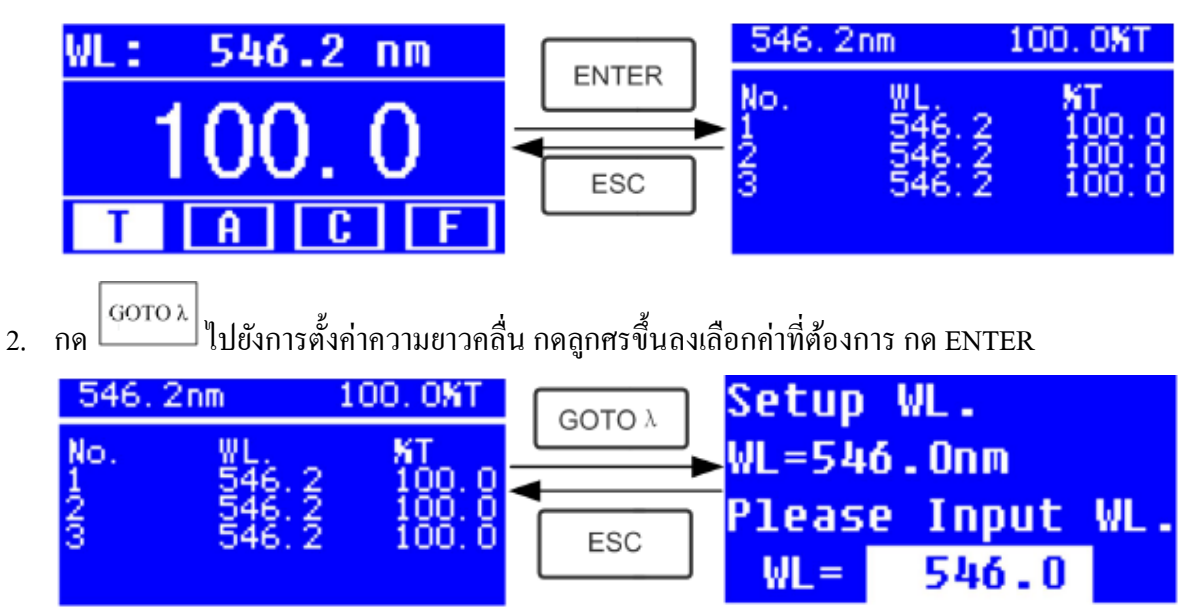

- การวัดค่า Calibrate 100%T/OAbs ให้ใส่ Cuvette ที่บรรจุสารที่ต้องการวัดใส่ช่อง Light path กด ZERO
- 4. ใส่สารที่ต้องการวัดใน Light path แล้วกด START เพื่อทำการวัดค่า ผลจะปรากฏที่หน้าจอและจะ เก็บผลการวัดให้โดยอัตโนมัติ
- 5. ถ้ามีตัวอย่างที่ทำการวัดอีก ให้ทำซ้ำข้อ 3-4 ในกรณีที่ตัวอย่างต้องการเซ็ตค่าศุนย์ใหม่
- 6. การ Print หรือลบผล ให้กด PRINT/CLEAR และ ENTER เพื่อยืนยันผล

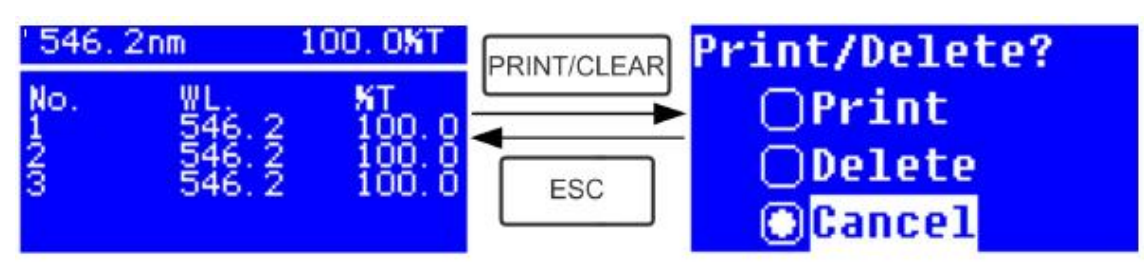

# ขั้นตอนการวัด A-Mode

1. กด MODE ,กด A, ENTER

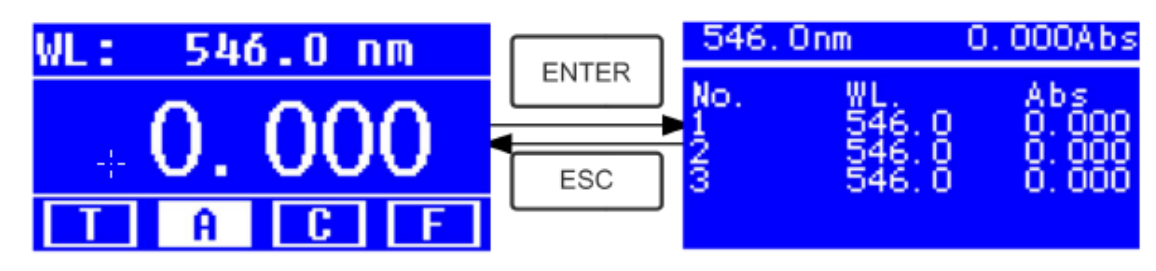

2. ขั้นตอนการวัดเหมือนการวัด **T-MODE** 

#### ขั้นตอนการวัด C-MODE (Standard Curve)

1. NA MODE, NA C, ENTER

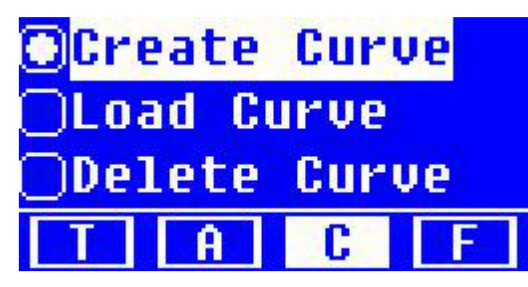

- 2. การทำ Standard Curve กด Create Curve > ENTER จะปรากฎหน้าจอจำนวน Standard ที่ต้องการ
  - วัด

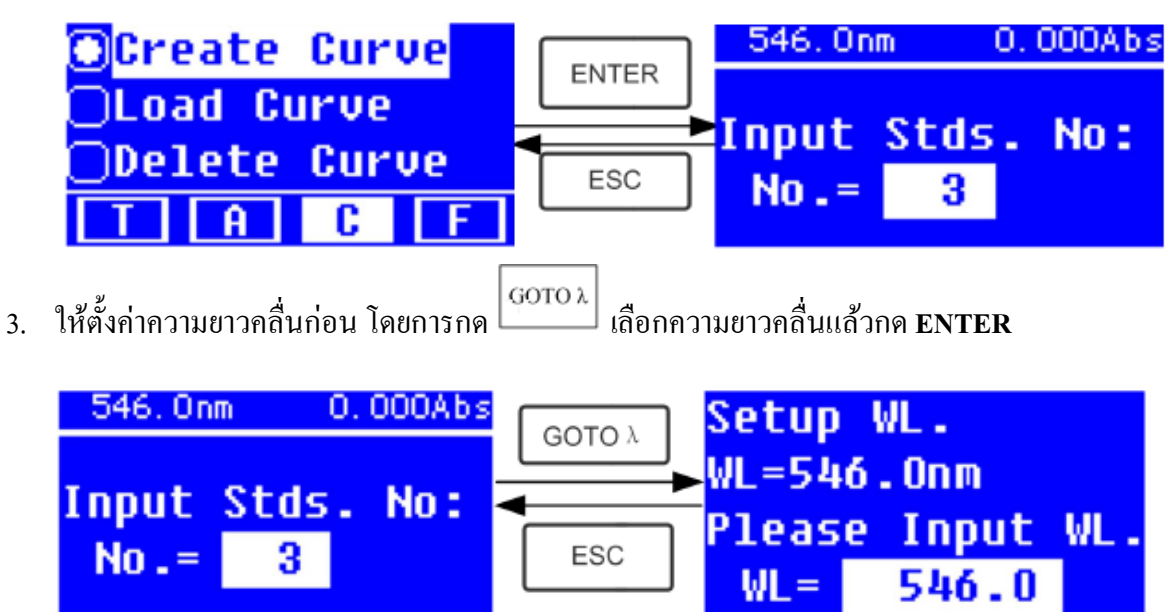

4. การใส่ค่า Standard ของ Sample ให้กด ENTER

| 546. On       | m O       | .000Abs | I     | 546.              | Onm       | 0.002Abs                        |
|---------------|-----------|---------|-------|-------------------|-----------|---------------------------------|
| Input<br>No.= | Stds<br>3 | . No :  | ENTER | Put<br>Inpu<br>C= | 1#<br>t 1 | standard,<br>1# Conc.:<br>10000 |

- 5. ใส่ Reference Solution ในช่องวัค กค ZERO เพื่อเซ็ตค่า Blank
- 6. ใส่สาร Standard 1 ในช่องวัด เติมค่าความเข้มข้น กด ENTER ไปยังค่าที่ 2 ทำซ้ำจนครบ

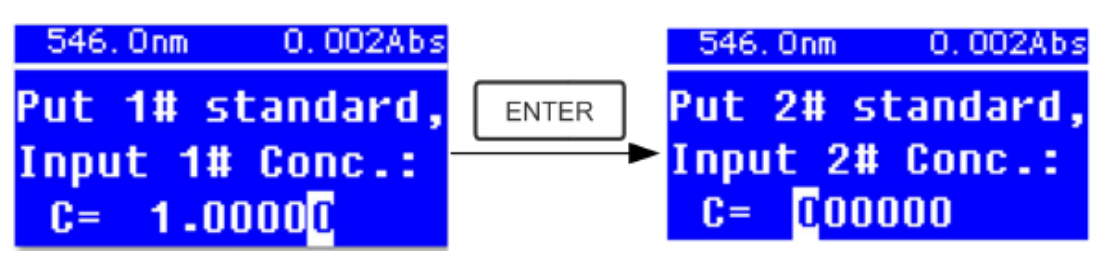

7. กคคับเบิล ENTER เพื่อแสดงกราฟและ Save ผลอัตโนมัติ

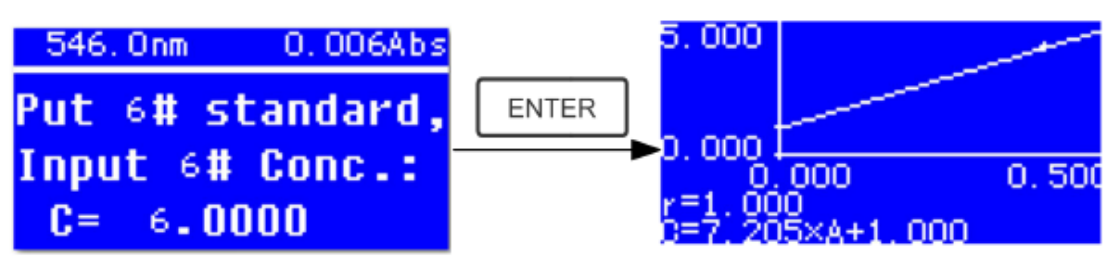

- 8. การวัดสารตัวอย่าง เริ่มต้นให้ใส่ Reference Solution ในช่องวัด กด ZERO เพื่อเซ็ตค่า Blank
- 9. ใส่สารตัวอย่างที่ช่องวัดสารแล้วกด START จากนั้นผลจะปรากฏที่หน้าจอ

#### ขั้นตอนการวัด F-MODE (Coefficient Method)

- 1. NA MODE, NA F, ENTER
- 2. การตั้งค่าพารามิเตอร์ เลือก Coefficient K > ENTER ใส่ค่า K ที่ทราบ > ENTER

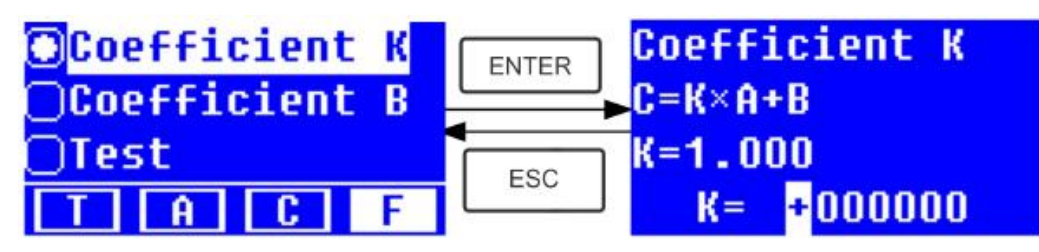

3. ค่า Coefficient B ก็ทำเหมือนข้อ 2

4. การวัดตัวอย่าง เถือก TEST >ENTER

|    | <pre>○Coefficient K ○Coefficient B ●Test T A C F</pre> | ENTER<br>Coefficient<br>0.000 Abs<br>0.000 mg/1<br>ESC<br>546.0 nm             |
|----|--------------------------------------------------------|--------------------------------------------------------------------------------|
| 5. | งากนั้นกด ENTER                                        |                                                                                |
|    | Coefficient<br>0.000 Abs<br>0.000 mg/1<br>546.0 nm     | GOTO λ<br>Setup WL.<br>WL=546.0nm<br>■<br>ESC<br>Please Input WL.<br>WL= 546.0 |

- 6. ใส่ Reference Solution ในช่องวัค กค ZERO เพื่อเซ็ตค่า Blank
- 7. ใส่ตัวอย่างในช่องวัด กด ENTER ผลการวัดจะปรากฏบนหน้าจอและ Save อัตโนมัติ

# การติดตั้งโปรแกรม METASPEC PRO บนเครื่อง PC

- 1. อุปกรณ์ที่ใช้ในการติดตั้งโปรแกรม
  - คอมพิวเตอร์ที่มีระบบปฏิบัติการ Microsoft Windows 95, Windows 98/Me, Windows
     2000 หรือ Windows XP, RAM 2GB ขึ้นไป และ พื้นที่หน่วยความจำ 1GB
  - USB port
- 2. ขั้นตอนการติดตั้งโปรแกรม METASPEC PRO บนเครื่อง PC
  - 1) ติดตั้ง โปรแกรม METASPEC PRO ในเครื่องคอมพิวเตอร์
  - 2) เสียบ USB โปรแกรม ที่มากับเครื่อง คลิก Setup.exe เพื่อเริ่มการติดตั้ง แล้วกด Next

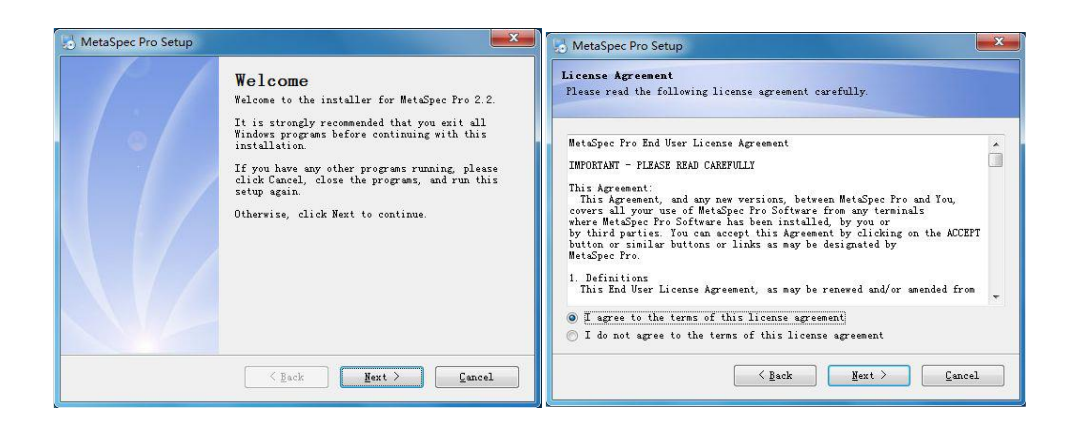

8

 ให้เลือกตำแหน่งที่จัดเก็บข้อมูล ไฟล์ กด Next และเลือกชนิดการติดตั้งตามรูป กด Next ไป จนขึ้นว่าการติดตั้งสมบูรณ์

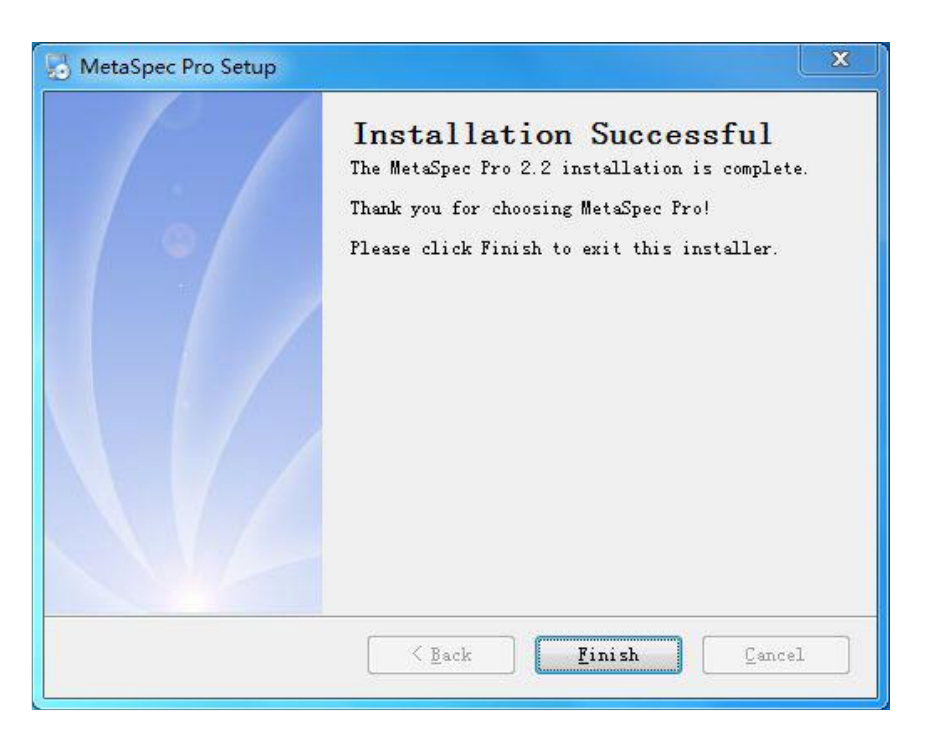

- 4) กด Finish แล้วออกจากโปรแกรม
- 5) ในกรณีที่อยากถอนการติดตั้งโปรแกรมออกจากคอมพิวเตอร์ ให้ทำขั้นตอนตามนี้ Start→ Control Panel → Add or Remove Programs → เลือก METASPEC PRO→ Change/Remove

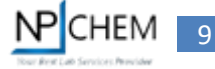

3. เสียบ Dongle และสาย USB สำหรับเชื่อมต่อเครื่องวัดกับคอมพิวเตอร์ ผ่าน USB port

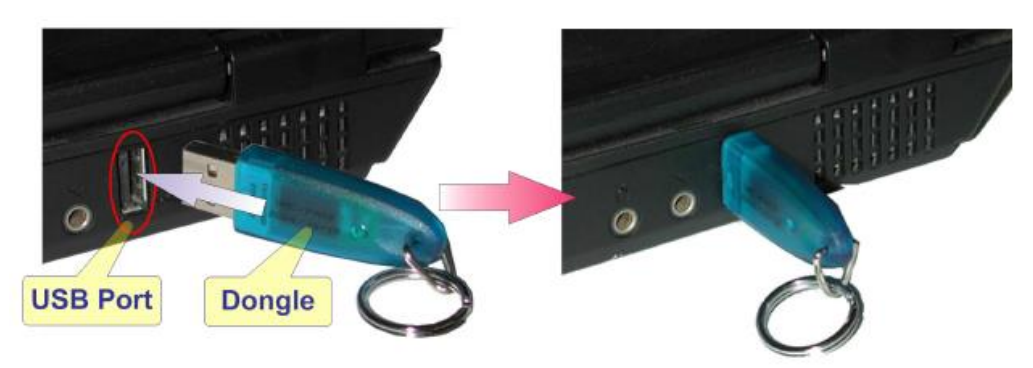

- 4. เปิดใช้งานโปรแกรม METASPEC PRO จากหน้าจอคอมพิวเตอร์
- 5. เลือก Device ตรงแถบด้านบน กด Connect เมื่อเชื่อมต่อสำเร็จจะมีคำว่า device connected!

| MetaSpec Pro - [Quantitative Analysis]                                                                                                    | _ <b>_</b> ×                                                                |
|----------------------------------------------------------------------------------------------------|-----------------------------------------------------------------------------|
| 🛞 File System Device Operation View Window Help                                                                                                    | _ 8 ×                                                                       |
|                                                                                                    |                                                                             |
| Wavelength: 440.0nm 👌 Abs: -0.0001 Tran:100.03% 🛅 Welcome!                                                                                                    |                                                                             |
| No. Sample Name Status Abs(635nm) results Measuring time Remark Calculation methods                                                                                                    |                                                                             |
| Quantitative Analysis Settings (New)                                                                                                    |                                                                             |
| File attributes       Parameters       Wavelength List         Company       Standard curve method       Image: Company         © Linear fit through zero       K1       0.98       Number of wavelength       1         © Linear fit       K0       Number of samples       6       Image: Concentration units       Image: Concentration units       Image: Confirm         © Cubic fit       K3       0       Image: Confirm       Cancel | 40 60 80 100<br>Concentration<br>arameter<br>Parameter 1 Parameter 2 Remark |
|                                                                                                    |                                                                             |
| admin UV/Vis Connecting Ready Please set zero first                                                                                                    |                                                                             |

6. สามารถเริ่มการทำงานผ่านโปรแกรมบนคอมพิวเตอร์ได้เลย